# 市川市 いちかわ・みんなで支え合いアプリ

マニュアル (団体操作用)

# \* 事業者登録から サービスメニュー提供までの流れ ・・・・・ P 2 1. 事業者登録 ・・・・・・ P 3 ~ 7 市の承認 ・・・・・・ P 3 ~ 7 市の承認 ・・・・・・ P 8 確認メールが届かない場合の再送付方法 ・・・・ P 9 ~ 1 0 2. 団体ログイン方法 ・・・・・ P 1 1 ~ 1 2 3. メニューを登録する・・・・・ P 1 3 ~ 1 8

- 5. 申込者に一斉メッセージを送信する…… P 2 2 ~ 2 5
- **6. 申込者からのお問合せを確認……… P26~27**

# 事業者登録からサービスメニュー提供までの流れ

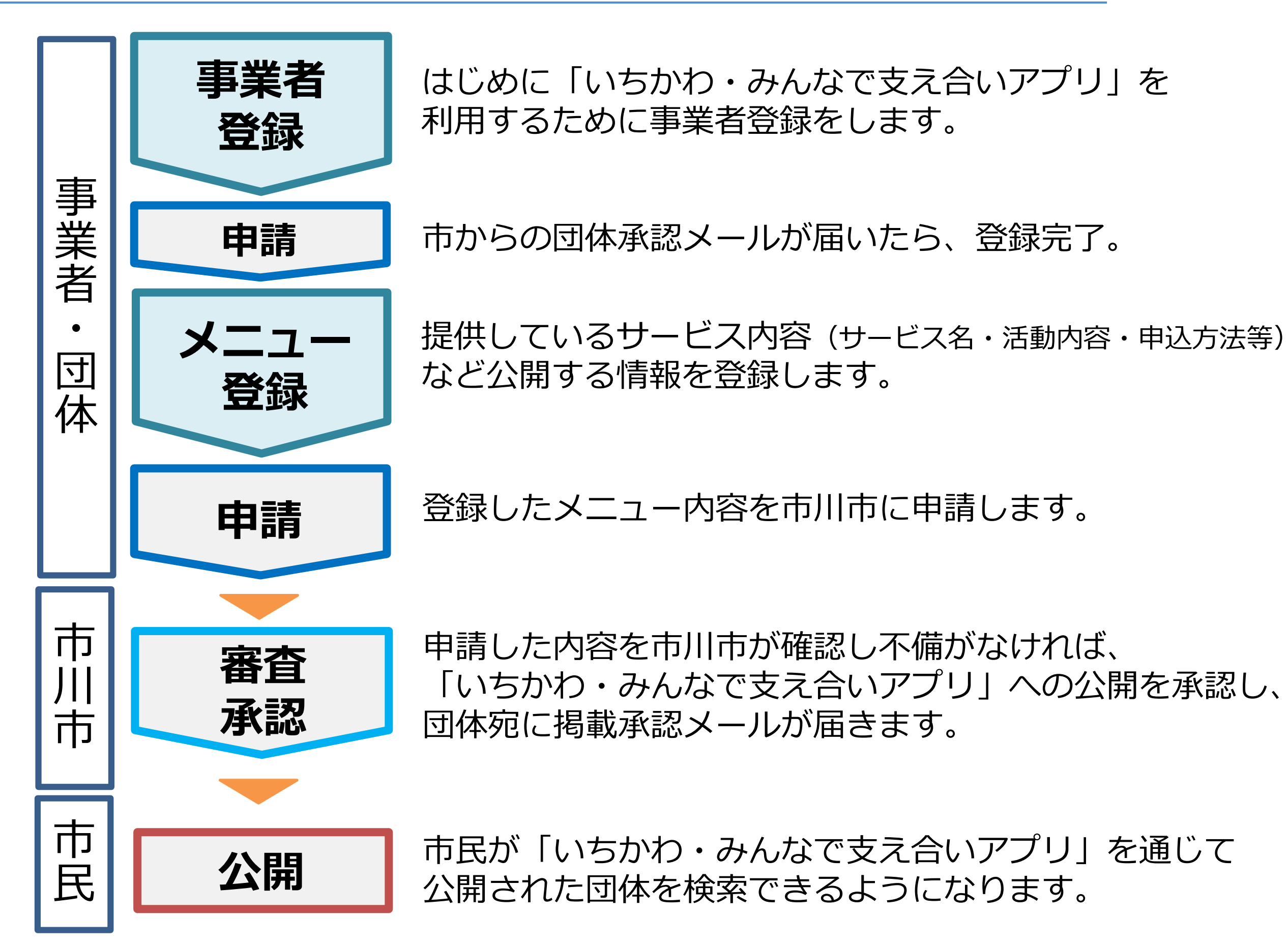

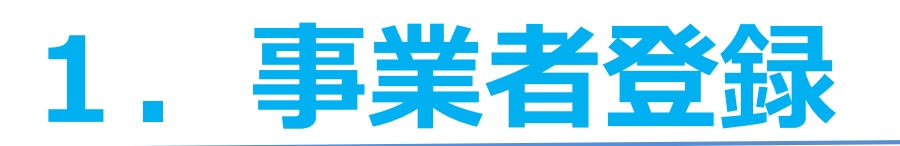

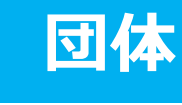

# 下記サイトにアクセス(インターネット接続)

# https://ichikawa-support.com/

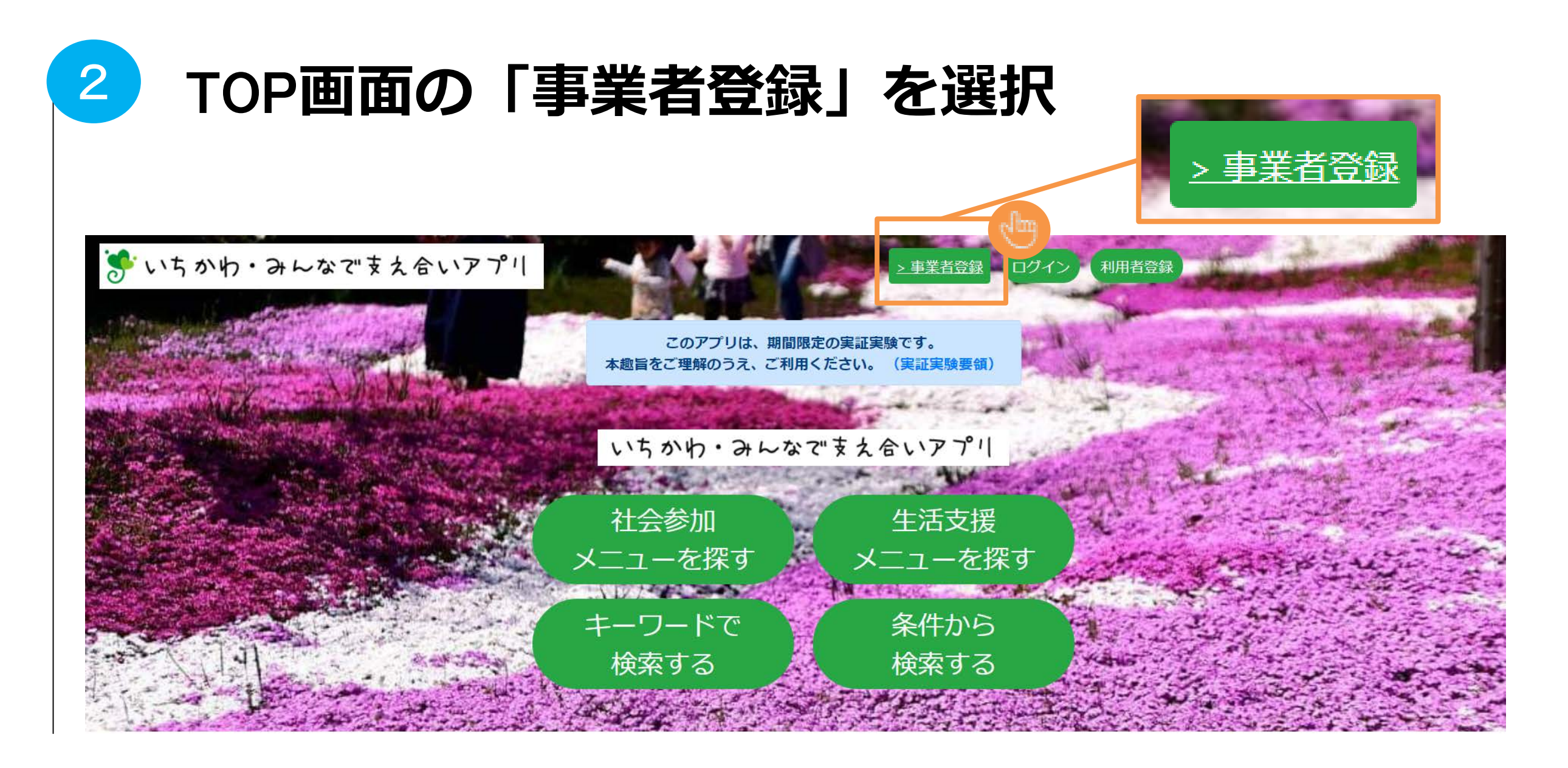

# 1. 事業者登録

| 団体種類                           |                |
|--------------------------------|----------------|
| 団体種類を選択・                       | バノ川駅リノムに       |
| 団体名                            | 沿って入力          |
|                                |                |
| 代表者                            |                |
| 姓名                             |                |
| 郵便番号                           |                |
| 272 0000                       | 団体虐起を          |
| 住所                             |                |
| ● 公開 ● <u>小 1 ○ 川</u> ● 「古川市   | 公開しない場合は、      |
| 町名~(建物・部屋番号まで入力)               | 「非公開」を選択してください |
| 担当者名                           |                |
| 姓名                             |                |
| 電話番号                           |                |
| ● 公開 ● 非公開                     |                |
| 028 123 4557                   | *税約内谷の         |
| ファックス(任意)                      | ご確認お願いします。     |
| ○ 公開 ○ 非公開                     |                |
| V-11-751-7                     | - 利用規約チェックボックス |
| <ul> <li>○ 公開 ○ 非公開</li> </ul> | を押す            |
| メールアドレス                        |                |
|                                |                |
|                                |                |
| □ パスワードを表示                     |                |
|                                |                |

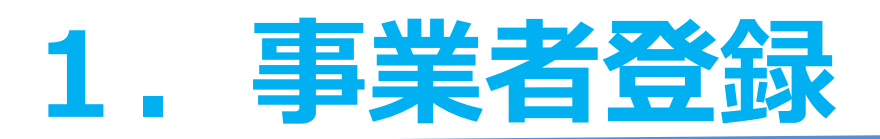

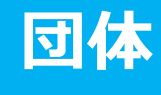

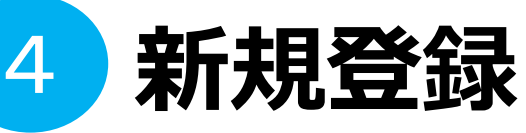

いちかわ・みんなで支え合いアプリ

### 団体新規登録

| 以下の内容で登録します。よろしいですか?                                          |          |
|---------------------------------------------------------------|----------|
| <ul> <li>・団体種類</li> <li>自治(町)会</li> </ul>                     |          |
| ・団体名<br>社会参加・ボランティア                                           |          |
| ・代表者                                                          | i.       |
| <ul> <li>・郵便番号</li> <li>000-0000</li> </ul>                   |          |
| <ul> <li>・住所</li> <li>非公開</li> <li>千葉県</li> <li>市川</li> </ul> | スト       |
| ・<br>担当者名<br>市川 アプリ                                           |          |
| <ul> <li>電話番号</li> <li>非公開</li> <li>000-000-0000</li> </ul>   |          |
| ・ファックス(任意)<br>非公開                                             |          |
| 非公開                                                           |          |
| ・HPアドレス(任意)                                                   |          |
| ・SNSアドレス(任意)                                                  |          |
| ・サービスまたは活動の目的・概要                                              |          |
| ・団体情報(設立年月日・会員数・入会金 会費・定義等)                                   | 款・会則等の有無 |
| 団体登録                                                          |          |

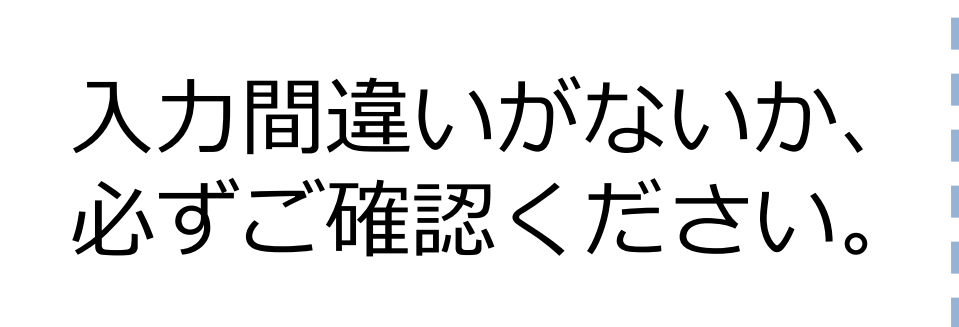

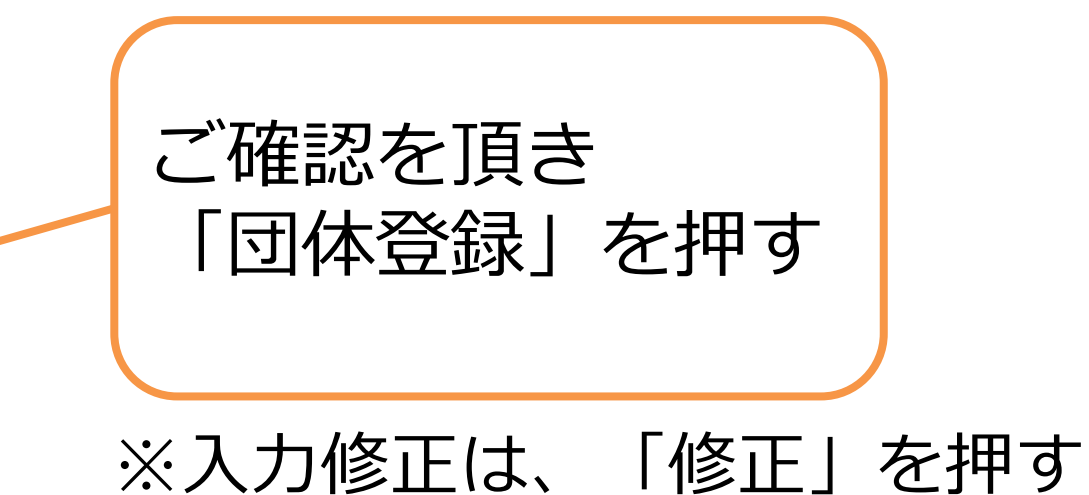

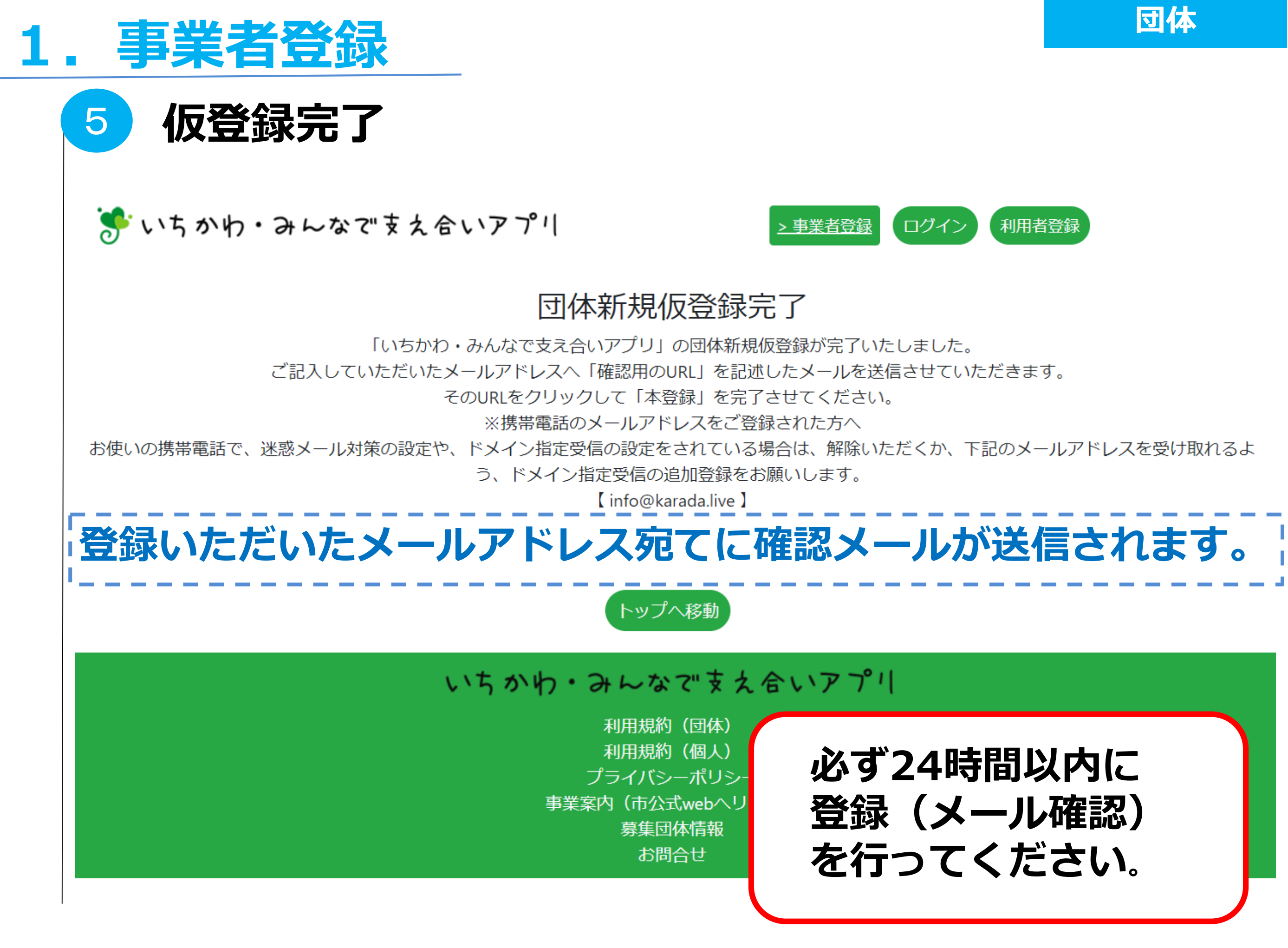

# 1. 事業者登録

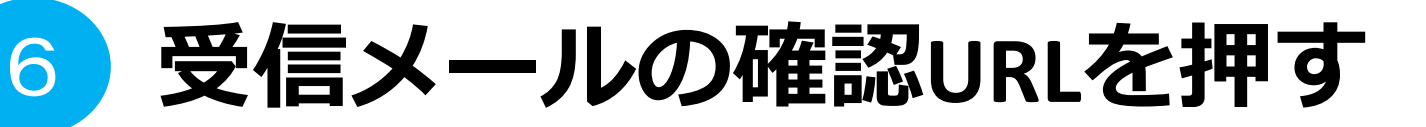

メールアドレス確認のご案内 受信トレイ×

÷. [7]

押してください。

info@karada.live To 自分 マ

様

このメールは「いちかわ・みんなで支え合いアプリ」において、サービス提供事業者様のメールアドレスが新規登録あるいは変更された際に、そのメールアドレスが有効であることを確認をす るためにお送りしております。

(サービス提供事業者様自身による登録・更新の他、サービス提供事業者様が自身による登録・更新の他、サービス提供事業者会員様が所属するサ ます。) 「確認URLを

メールアドレスが有効であることで、サービス提供事業者様にとって重要な情報を必要なタイミングでお送りすることができます。 このメールをご覧になりましたら、速やかに下記の確認URLをクリックしてください。

### ■ 確認URL

[http://ichilin.jp/confirm/email/5a3d65405eeb11ea9fd59d30ea60944e]

※確認URLが改行されている場合や上手く認識されない場合は、お手数ですがブラウザのアドレスバーに確認URLをコピーしてください。

確認URLの有効期限は、このメール配信後24時間です。

なお、このメールに心当たりのない方は、大変お手数ですが、このメールを破棄して頂けますようお願いいたします。

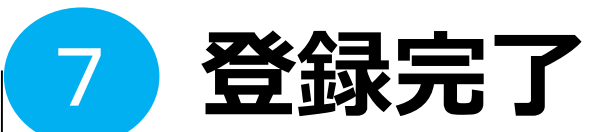

メールアドレスの確認ができました。

引き続き下記URLヘアクセスして下さい。

https://match-ichikawa.karada.live

# 1. 事業者登録(市の承認)

•

13

[Z]

市川市からの団体承認メールが届く

団体登録承認のご案内 受信トレイ×

info@karada.live To 自分 -

8

様

この度は、いちかわ・みんなで支え合いアプリをご利用いただき,ありがとうございます。 只今、団体登録が承認されました。 本システムにログインすることで、詳細情報の登録等を行えるようになります。 次は、社会参加メニュー・生活支援メニューの登録をお願いします。

■ログインURL https://ichikawa-support.com/ なお、このメールに心当たりのない方は、大変お手数ですが、このメールを破棄して頂けますようお願いいたします。

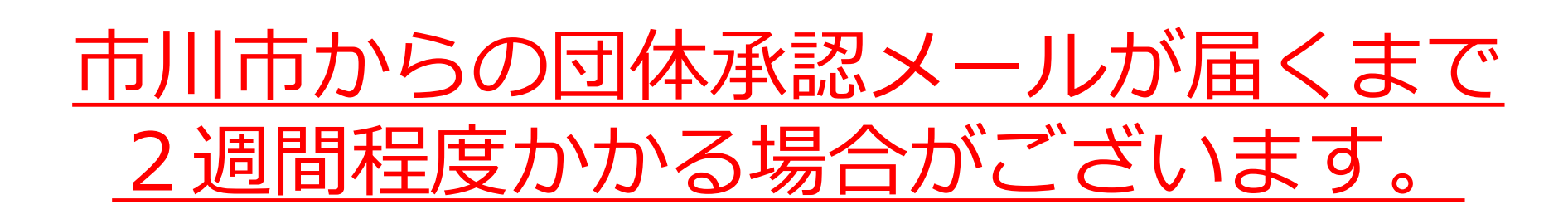

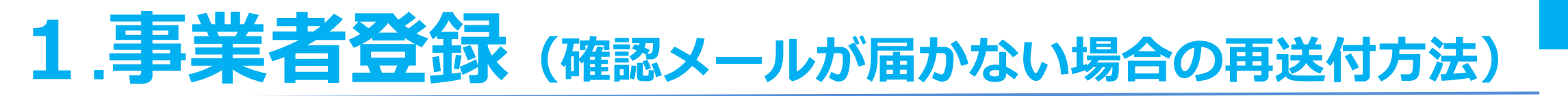

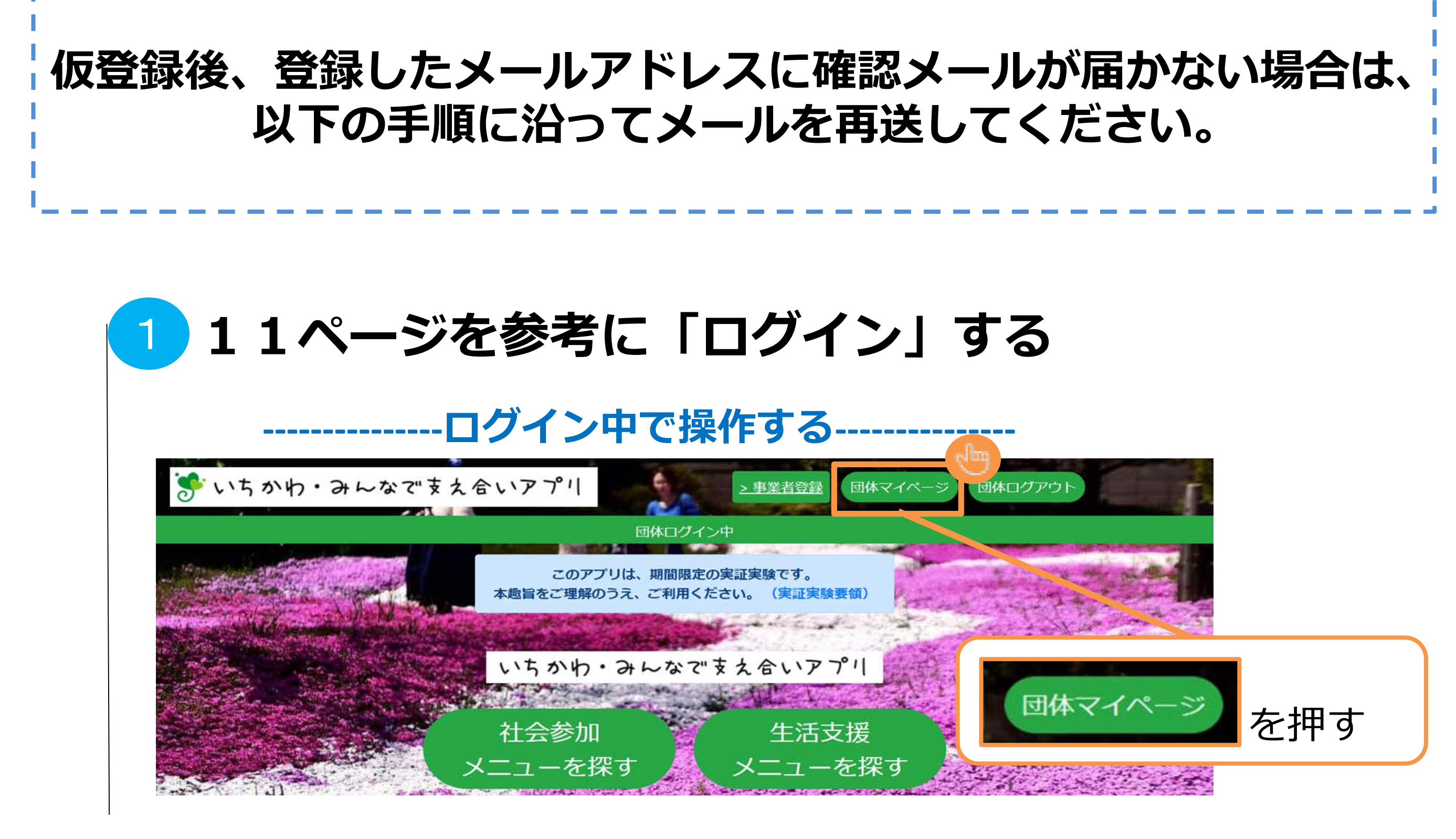

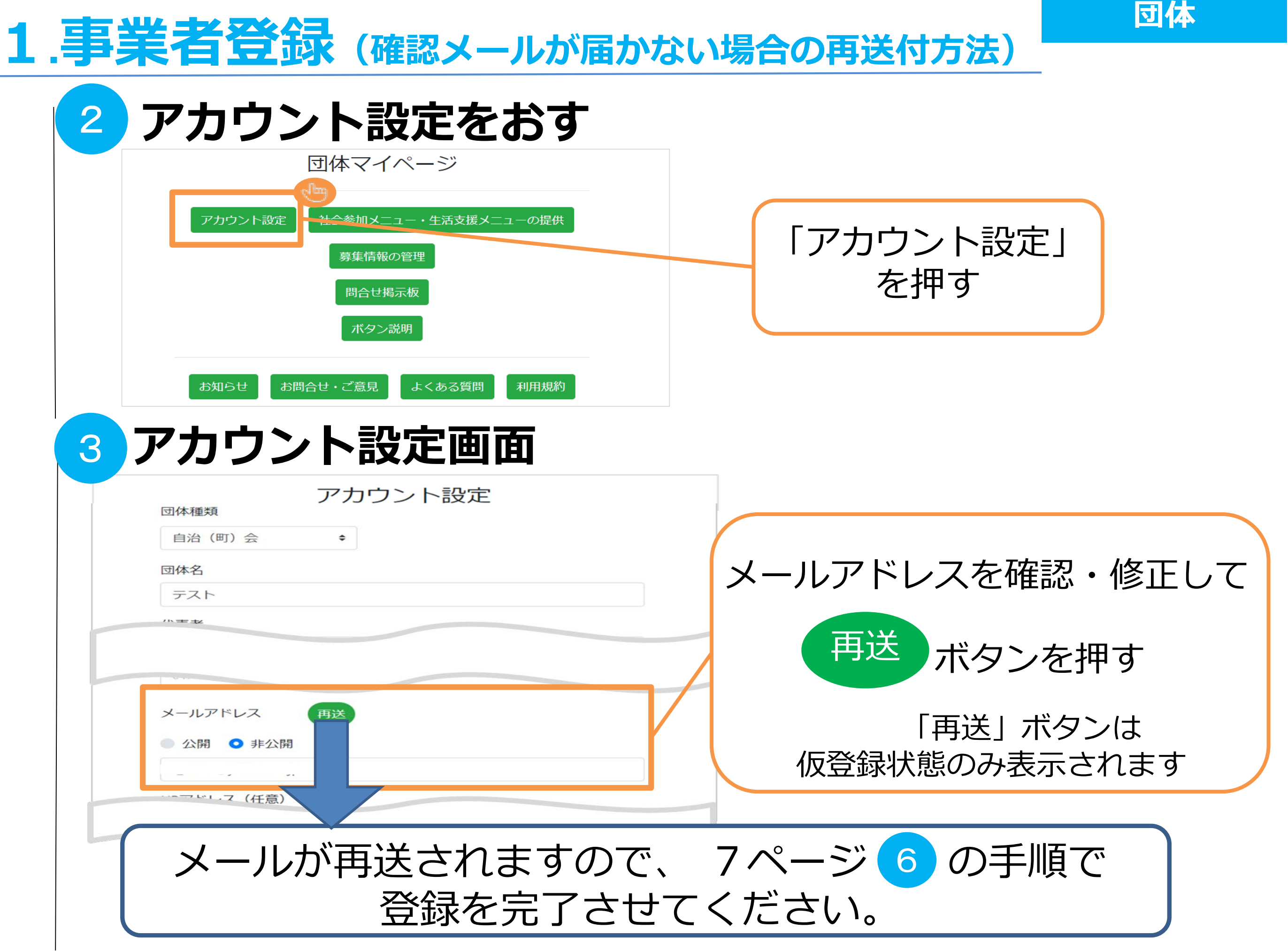

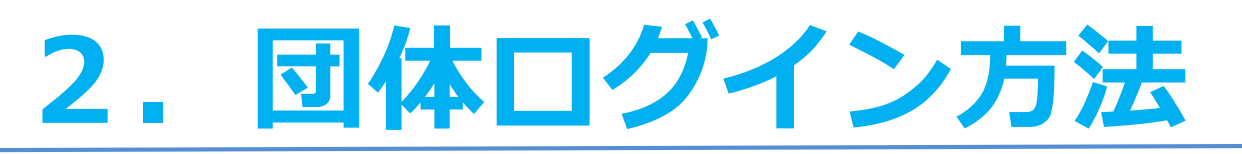

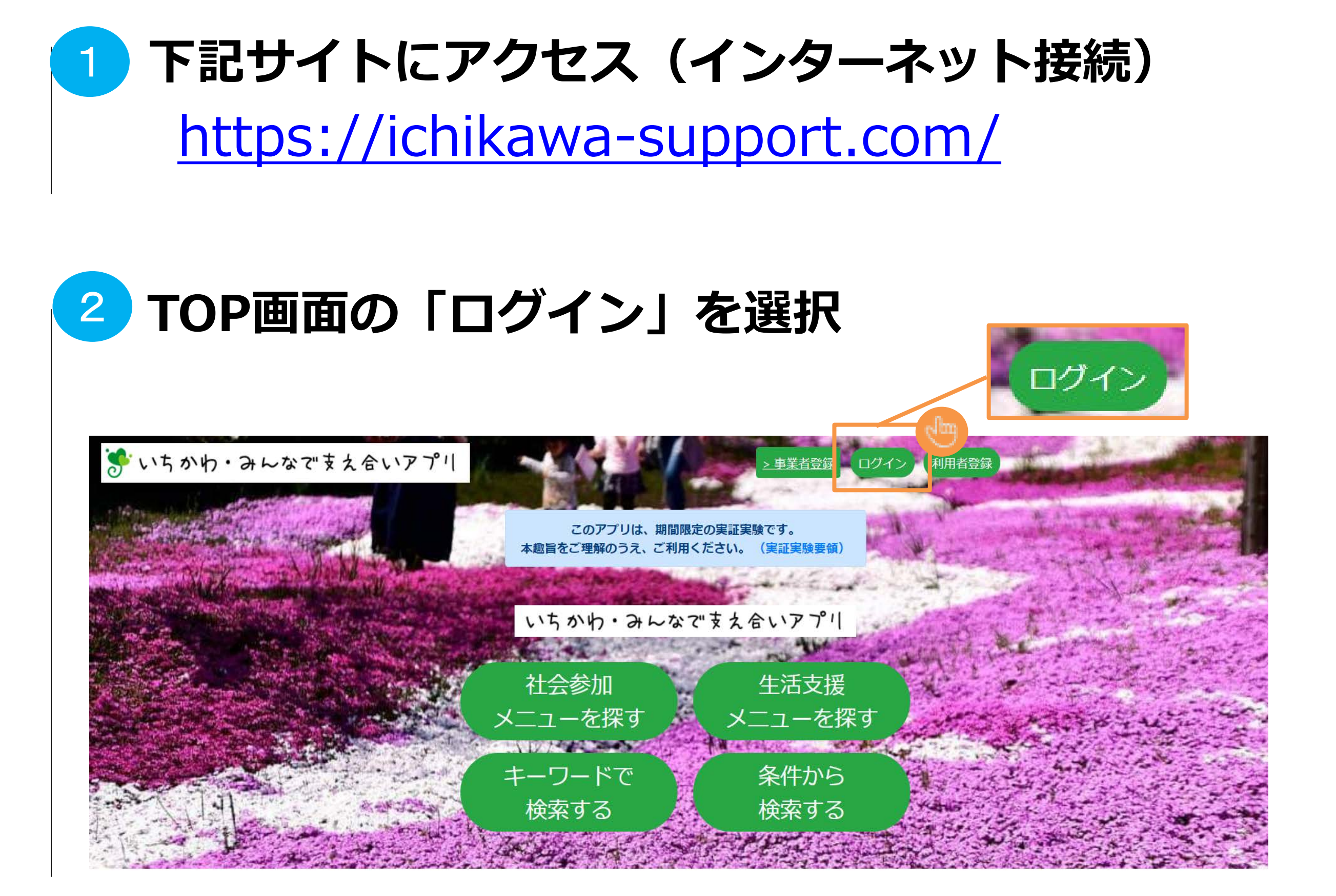

| 2. 団体ログ-        | イン方法                                                           |                                                     |                                  |                                 | 114                      |
|-----------------|----------------------------------------------------------------|-----------------------------------------------------|----------------------------------|---------------------------------|--------------------------|
| 3 ログインi         | 画面                                                             |                                                     |                                  |                                 |                          |
| Eメールアド<br>パスワード | <b>Login</b><br>ログイン<br>レス                                     |                                                     | <mark>1.事業</mark><br>・Eメ-<br>・パス | <b>(者登録</b> でご<br>ールアドレス<br>ワード | 登録された<br>を入力             |
| 確認ログイン          | パスワードを忘れた方は <u>こち</u> の<br>ン確認方法                               | ログ・                                                 | インボタン                            | をクリック                           |                          |
| ういちかり・みんなて"また   | 、 合 い ア ア リ<br>団体ログイン中<br>このアプリは、 期間限定の実<br>本趣旨をご理解のうえ、 ご利用くださ | <u>&gt; 事業者登録</u><br>団体マイペー<br>証実験です。<br>い。(実証実験要領) | ジ 団体ログアウト                        | 回体マイク                           | ページ                      |
|                 | いちかり・みんなです<br>社会参加<br>メニューを探す                                  | えるいアプリ<br>生活支援<br>メニューを探す                           |                                  | TOP画面上語<br>「団体マイ<br>になってい       | 部が、<br>ページ」<br>れば<br>中です |
|                 | キーワートで                                                         | 余件から                                                | Sector Sector                    | ロクゴノル                           | りしょ。                     |

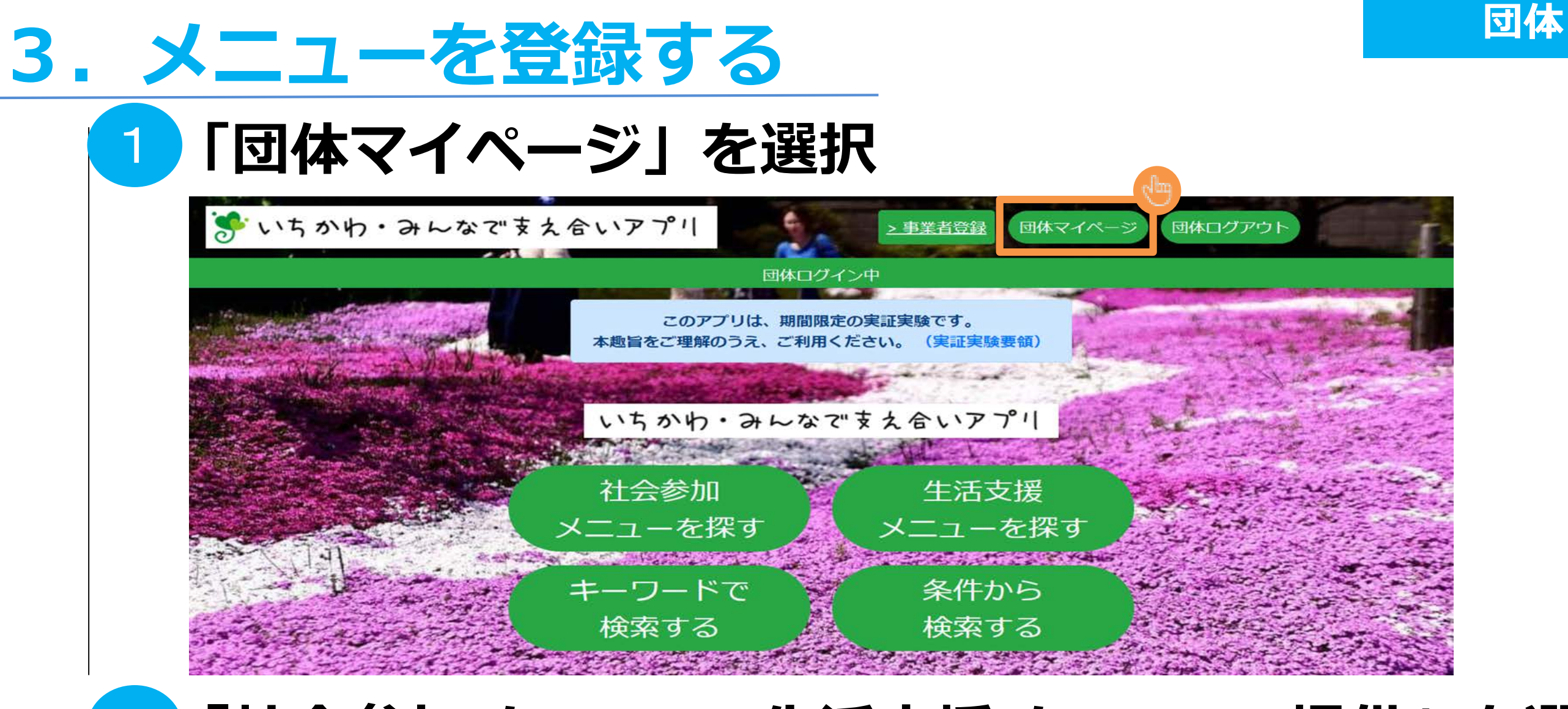

## 2 「社会参加メニュー・生活支援メニューの提供」を選択

| 団体マイページ                            |
|------------------------------------|
| アカウント設定社会参加メニュー・生活支援メニューの提供募集情報の管理 |
| 問合せ掲示板                             |
| ボタン説明                              |
| お知らせ お問合せ・ご意見 よくある質問 利用規約          |

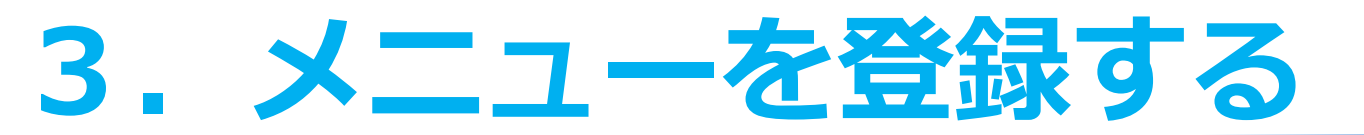

市からの承認メールを確認する前にログインし、 「社会参加メニュー・生活支援メニューの提供」の画面を開くと 以下の画面が表示されます。

団体

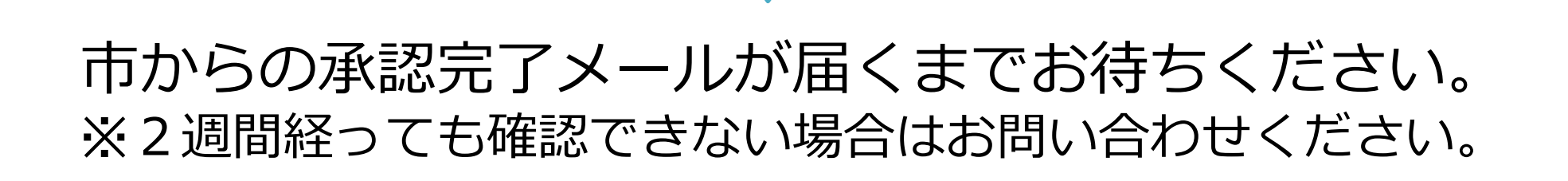

団体ログイン中

### 団体登録の承認およびメールの疎通確認の完了待ち

市川市による団体登録の承認、および、メールの疎通確認の両方が完了後に、本事業に登録することができます。

トップへ移動

### いちかわ・みんなで支え合いアプリ

利用規約(団体) 利用規約(個人) プライバシーポリシー 事業案内(市公式webへリンク) 募集団体情報 お問合せ

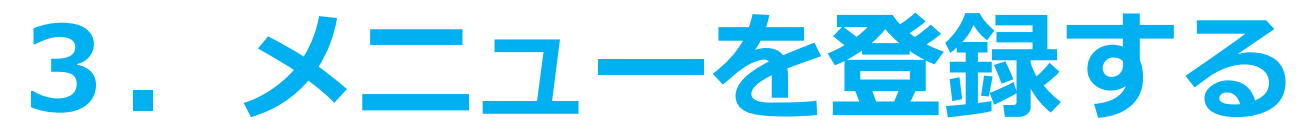

| 3 社会参加メニ                                                                                                    | ユー・生活支援メニューの登録(1)                                                                                |
|----------------------------------------------------------------------------------------------------|--------------------------------------------------------------------------------------------------|
| 社会参加メニュー・生活支援メニューの登録                                                                                                    | 入力欄の項目に沿って入力                                                                                     |
| <ul> <li>◆ 社会参加メニュー</li> <li>● 生活支援メニュー</li> <li>団体ID</li> <li>mb835040</li> <li>活動名</li> </ul>                                                                                                    | <b>活動名</b> を入力                                                                                   |
| <ul> <li>必須項目です</li> <li>活動の詳細ページ(任意)</li> <li>http(s)から始まるURL形式を入力してください</li> <li>申込方法</li> <li>● 活動場所(現地) ● 電話 ● FAX</li> <li>● メール ● Webから ● その他</li> <li>活動分類</li> <li>・社会参加メニュー</li> <li>集いの場</li> <li>● 体操・連動</li> <li>● 力ラオケ・歌</li> <li>● 茶話会・食事会・お喋り</li> </ul> | <b>F込方法</b> 「Webから」を選択した場合のみ、いちかわ・みんなで支え合いアプリ内での申し込みが可能となり、予約が入ったとき「申込状況を確認する」ことができます。 (19ページ参照) |
| <ul> <li>エドリン エイレーション</li> <li>手芸・工作・物づくり</li> <li>鑑賞会(映画・DVD・演芸等)</li> <li>手作業・手遊び</li> <li>講座</li> <li>異世代交流</li> <li>屋外ゲーム(グラウンドゴルフ等)</li> <li>料理</li> <li>環境・自然・清掃など</li> <li>地域行事</li> <li>その他</li> <li>ボランティア</li> </ul>                                          | <b>活動分類</b><br>登録するメニューを選択してください。                                                                |
| <ul> <li>ジャンル:子ども</li> <li>ジャンル:高齢者</li> <li>ジャンル:障がい児・者</li> <li>ジャンル:環境・自然・清掃など</li> <li>ジャンル:その他</li> <li>ボラティア団体への参画</li> <li>仕事(シルバー人材センター)</li> <li>仕事(シルバー人材センター)</li> </ul>                                                                                     | <b>対象年齢/活動実施日・時間</b><br>各項目入力                                                                    |
| 対象年齢<br>例:制限なし、20歳~65歳<br>活動実施日・時間<br>20190101<br>00 ↓: 00 ↓ 01 ↓: 00 ↓<br>+活動日を追加<br>活動の概要                                                                                                    | <b>活動の概要</b><br>募集活動の内容、ボランティアでお願いしたい内容などを<br>ご入力ください。                                           |
| 利用者への P R も含めて100文字以内で記号してください。<br>必須項目です                                                                                                    | <sub>15</sub> 次のページに続きます                                                                         |

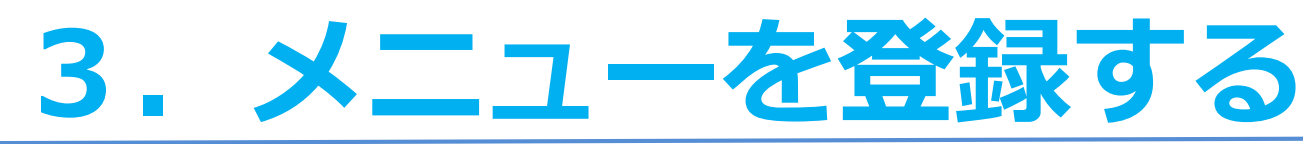

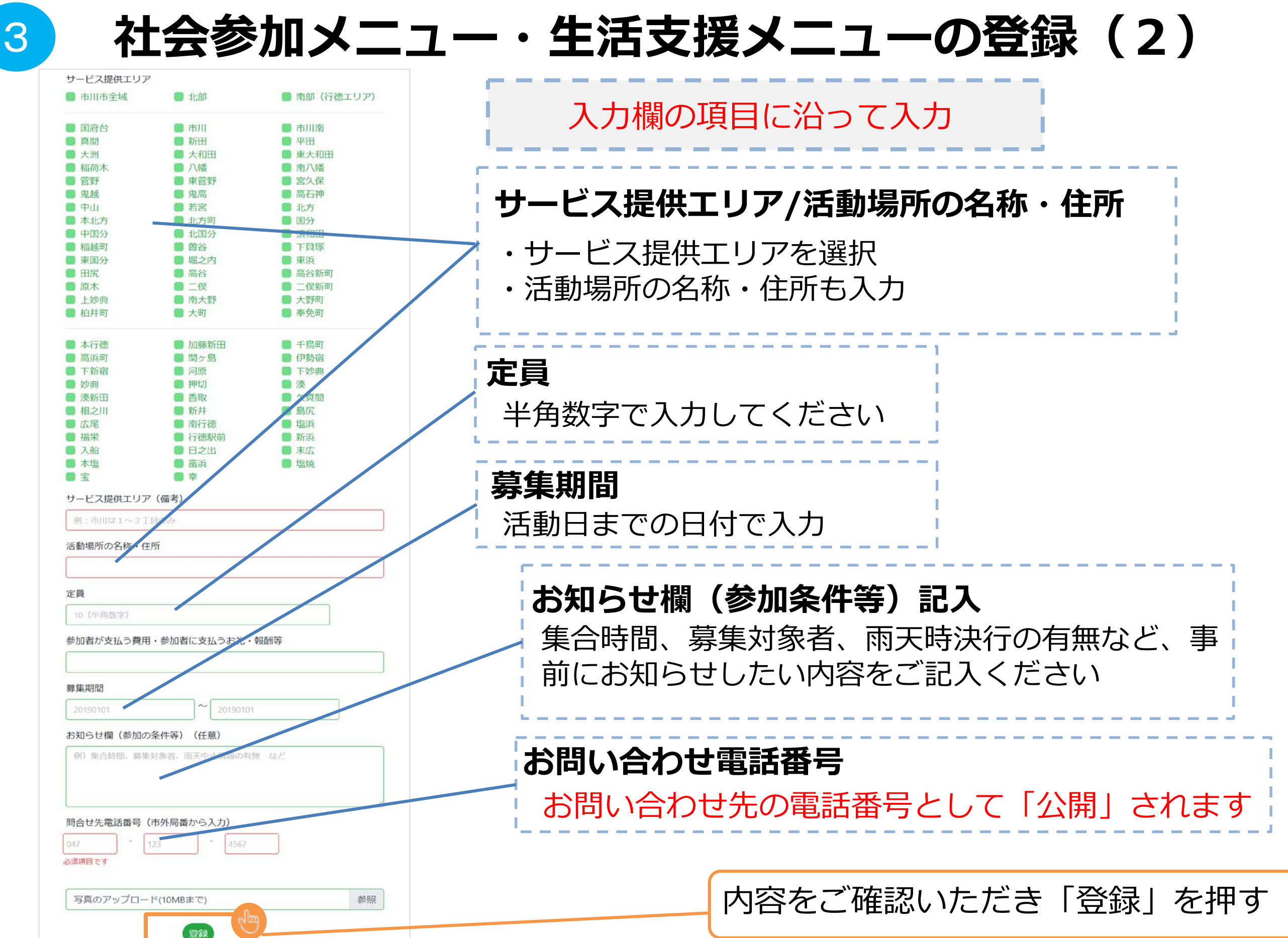

# 3. メニューを登録する

| <ul> <li>✓ 福栄</li> <li>✓ 入船</li> <li>✓ 本塩</li> </ul> | match-ichikawa.karada.live の内容                                                                                           |                      | 確認画面が表示されます                                          |
|------------------------------------------------------|----------------------------------------------------------------------------------------------------|----------------------|------------------------------------------------------|
| <ul> <li>3 宝</li> </ul>                              | 社会参加メニュー・生活支援メニューの登録を行し                                                                                                  | ヽますか?                | 登録する⇒ОКを押す                                           |
| サービス提供エ<br>例:市川は1~                                   |                                                                                                    | OK キャンセル             | 登録しない⇒キャンセル<br>を押す                                   |
| 舌動場所の名称                                              | ・住所                                                                                                    |                      |                                                      |
| )ज कि                                                |                                                                                                    |                      |                                                      |
| 仮                                                    | 登録完了                                                                                                    |                      |                                                      |
| <b>人</b>                                             | 登録完了                                                                                                    | 市からの承認               | 認確認メールを<br>お待ちください。                                  |
| 社会参加メニ<br>ご登録の                                       | ひのののでは、「ののののでは、「ののののでは、「ののののでは、「ののののでは、「のののでは、「ののでは、「のので、」ので、「のので、」ので、「のので、」ので、「のので、」ので、」ので、」ので、」ので、」ので、」ので、」ので、」ので、」ので、 | 市からの承<br>1.事業者登<br>メ | 認確認メールを<br>お待ちください。<br>の<br>ご登録いただいた<br>ールアドレスに届きます。 |

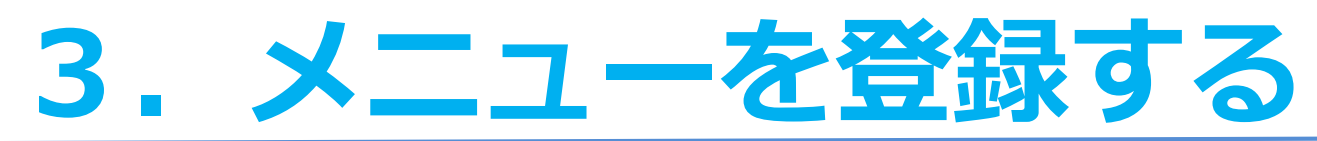

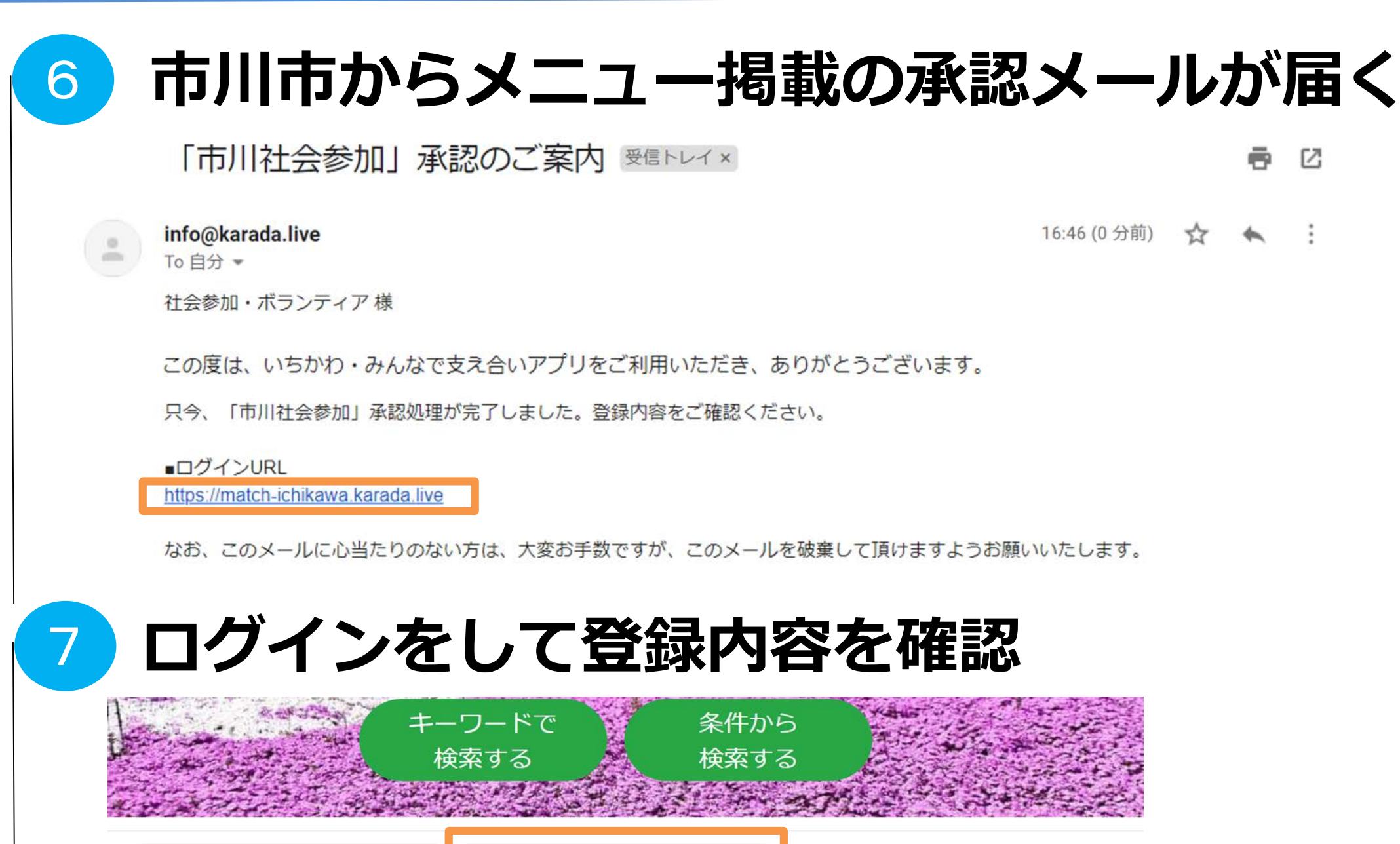

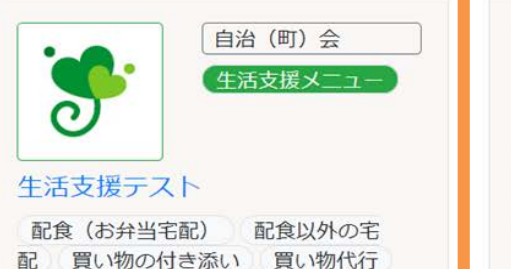

配 買い物の付き添い 買い物代行 ごみ出し支援 掃除 庭の手入れ 電球の取替え サービス提供可能時間: 10:00 ~ 11:00 クリーン会

| *         | 自治 (町) 会<br><u> 社会参加メニュー</u> |
|-----------|------------------------------|
| L会参加テス    | 1                            |
| 体操・運動     | カラオケ・歌 茶話                    |
| :・食事会・お " | まり 室内ゲーム・レク                  |
| エーション     | 手芸・工作・物づくり                   |

ム (ステム 60 年) 至(1) ム (レ) リエーション 手芸・工作・物づくり 鑑賞会(映画・DVD・演芸等) 手作 業・手遊び 講座 異世代交流 ジ ヤンル:子ども ジャンル:高齢者 ジャンル:障がい児・者 募集期間:2020年6月11日~2020年6月15日 活動日:6月20日

18

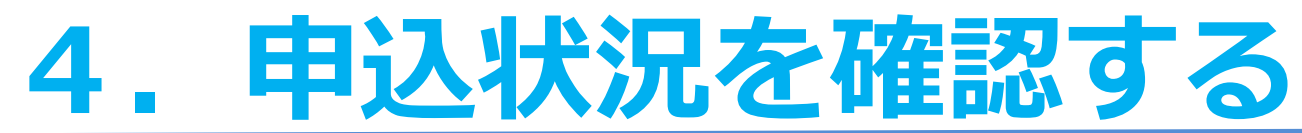

### ※メニュー登録時に申込方法で「WEBから」を選択していないと 申し込み状況の確認はできません。

団体

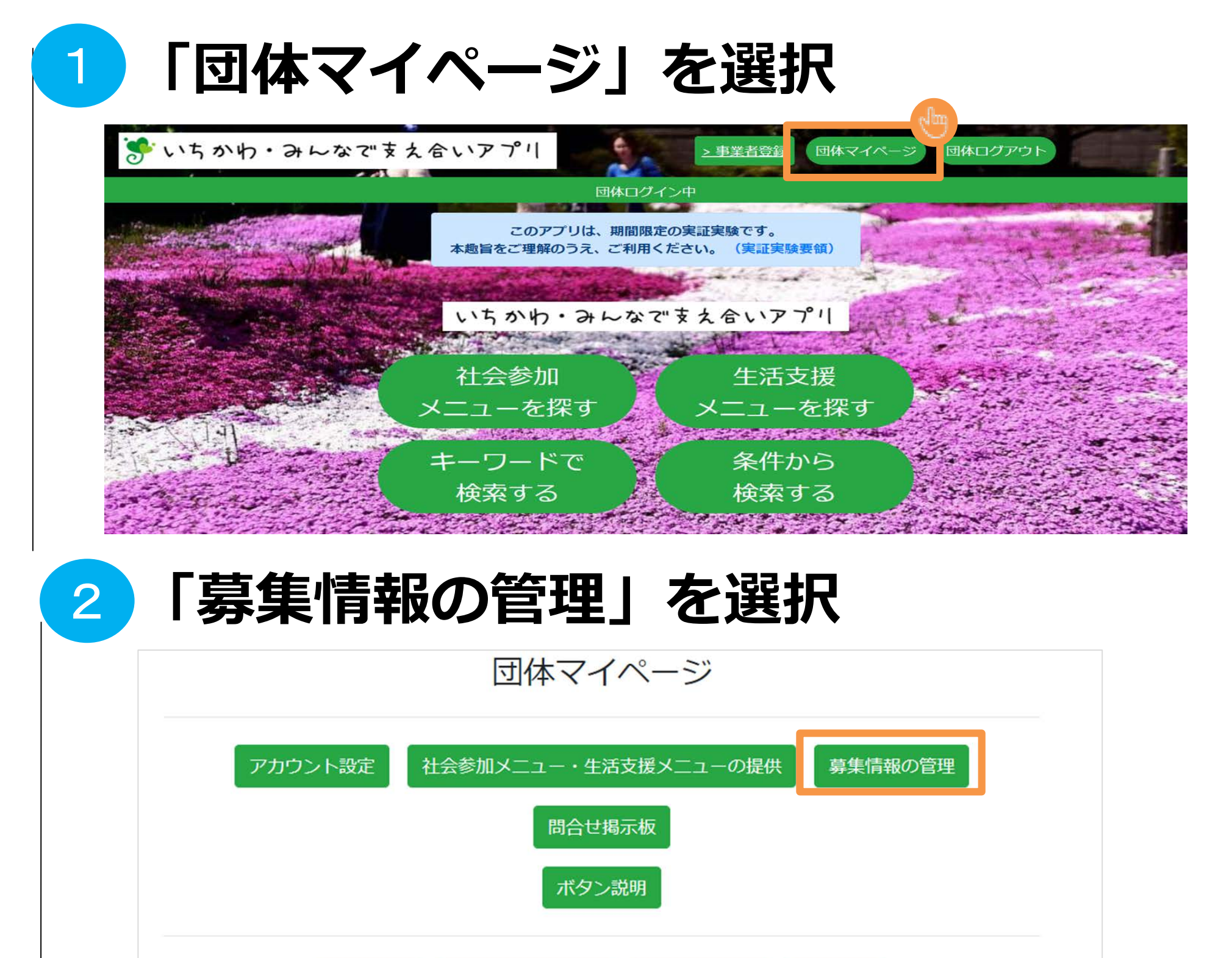

お問合せ・ご意見

お知らせ

利用規約

よくある質問

絞り込む

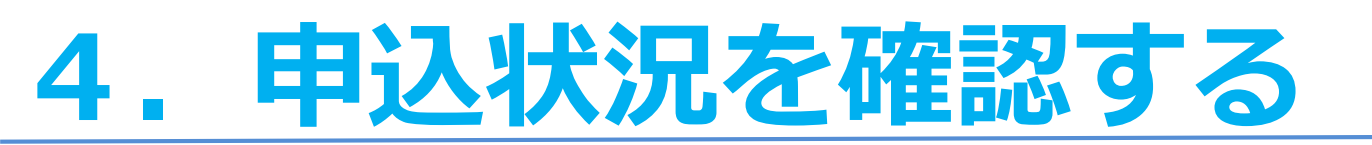

3

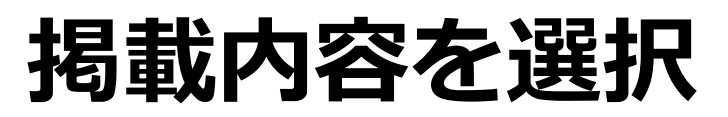

2件の社会参加メニュー・生活支援メニューが見つかりました

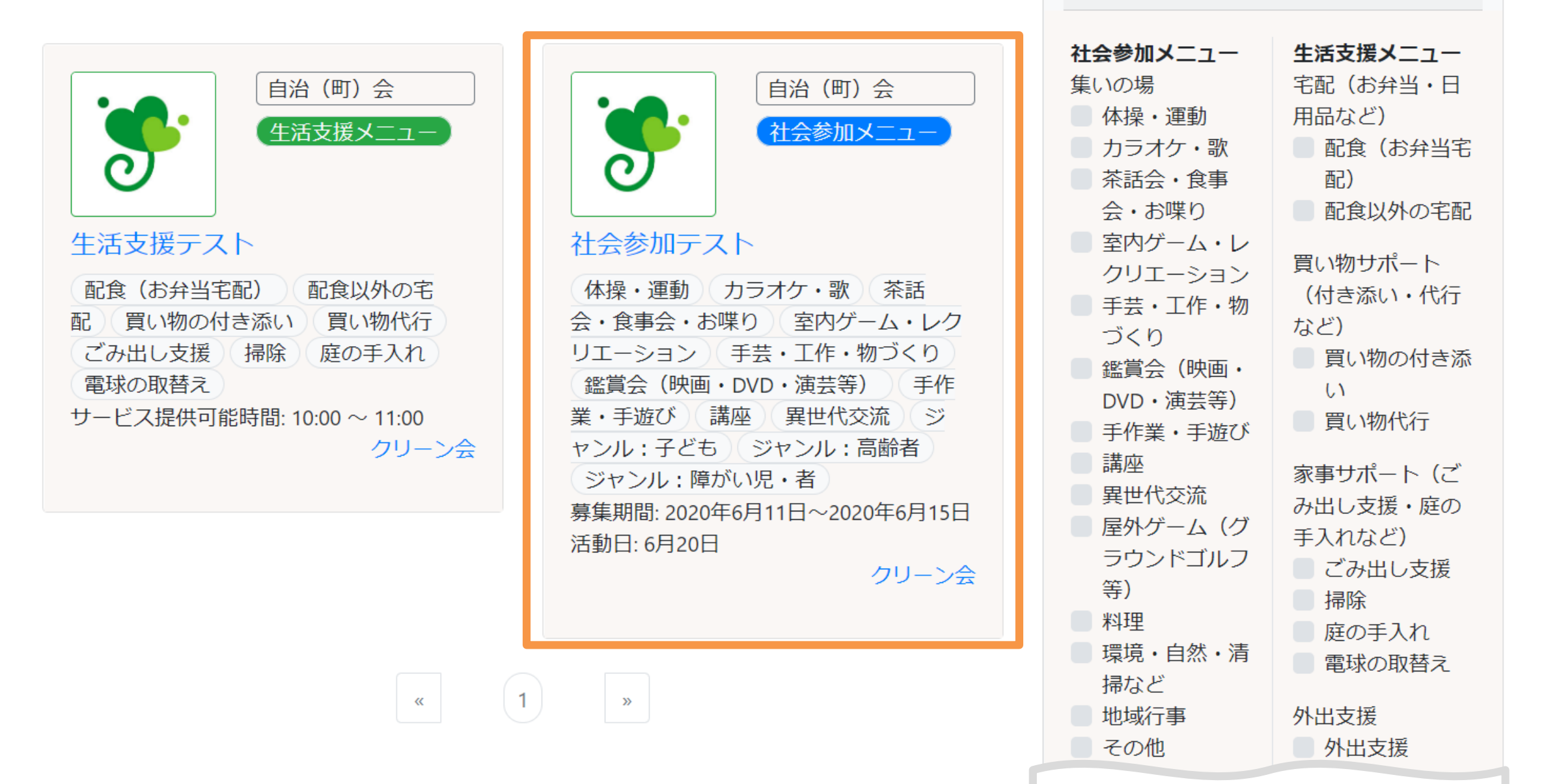

# 4. 申込状況を確認する

4

|                                                                                                    | 検索結果詳                                                                                            | <b>羊糸田</b> |      |   |
|----------------------------------------------------------------------------------------------------|--------------------------------------------------------------------------------------------------|------------|------|---|
|                                                                                                    | 管理メニュー                                                                                           |            |      |   |
|                                                                                                    | 編集   コピーして新                                                                                      | 所規登録       |      |   |
| 項目                                                                                                    | 2                                                                                                | 羊細         |      |   |
|                                                                                                    |                                                                                                  |            |      | 1 |
| 集合場所:テスト<br>サービス提供エリア:国府台,市J<br>南, 真間,新田,平田,大洲,大和田,<br>田,稲荷木,八幡,南八幡,菅野,東行<br>久保,鬼越,鬼高,高石神,中山,若<br>本北方,北方町,国分,中国分,北国<br>田,稲越町,曽谷,下貝塚,東国分,<br>東浜,田尻,高谷,高谷新町,原木,<br>保新町,上妙典,南大野,大野町,柘<br>町,奉免町,本行德,加藤新田,千鳥<br>町,関ヶ島,伊勢宿,下新宿,河原,<br>妙典,押切,湊,湊新田,香取,欠真長 | II, 市川<br>東大和<br>管野, 宮<br>宮, 北方,<br>砂分, 須和<br>堀之内,<br>二俣, 二<br>封井町, 大<br>調町, 高浜<br>下妙典,<br>間, 相之 |            |      |   |
| 川, 新井, 島尻, 広尾, 南行徳, 塩浜,<br>徳駅前, 新浜, 入船, 日之出, 末広,<br>浜, 塩焼, 宝, 幸<br>募集内容:10人(残り9人)<br>申込者へのお知らせ配作                                                                                                    | 福栄,行<br>本塩,富                                                                                     | 申込情        | ₩ を押 | す |
| 申込情報                                                                                                    |                                                                                                  |            |      |   |

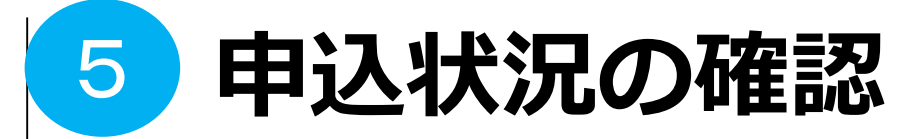

TOP / 社会参加メニュー・生活支援メニューの検索 / 市川社会参加 / 申込情報

|    | <b>市川社会参加(2020年5月1日)</b> 申込情報 |    |    |      |          |              |               |
|----|-------------------------------|----|----|------|----------|--------------|---------------|
| -  |                               |    |    |      |          |              |               |
| 項番 | 名前                            | 年齢 | 性別 | 市区町村 | 住所(町名まで) | 電話番号         | メールアドレス       |
| 1  | 申込者名                          | 22 | 女  | 市川   | 000      | 000-000-0000 | OOO@gmail.com |

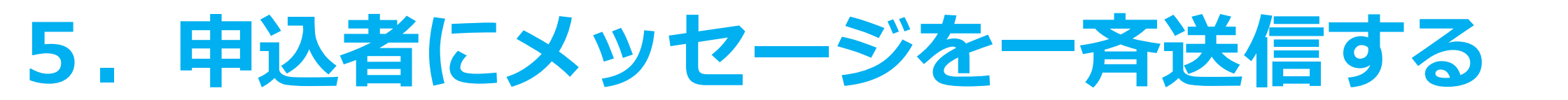

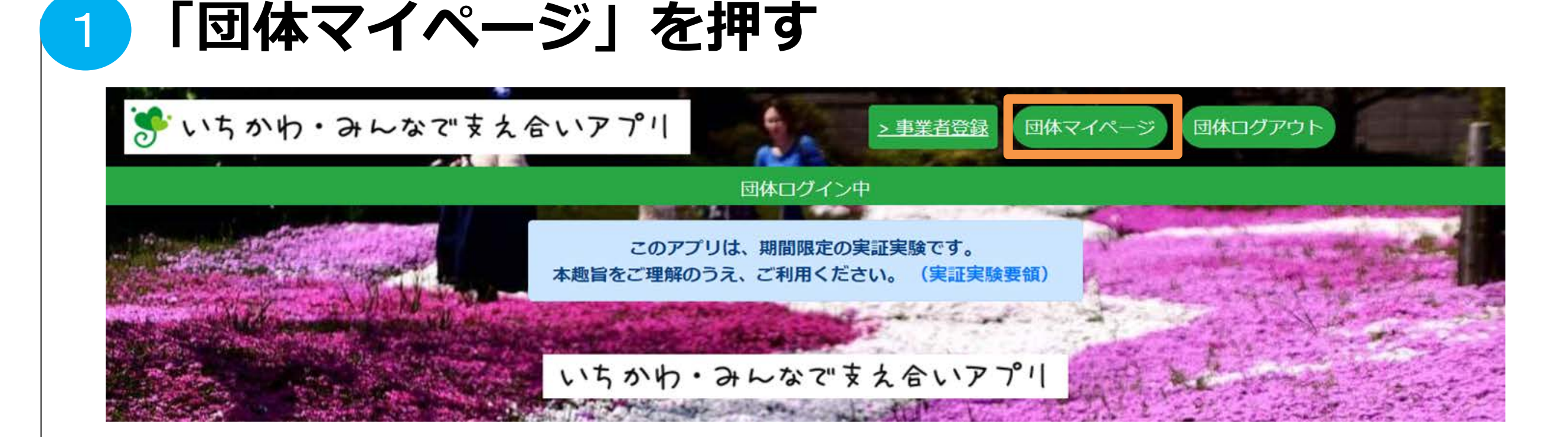

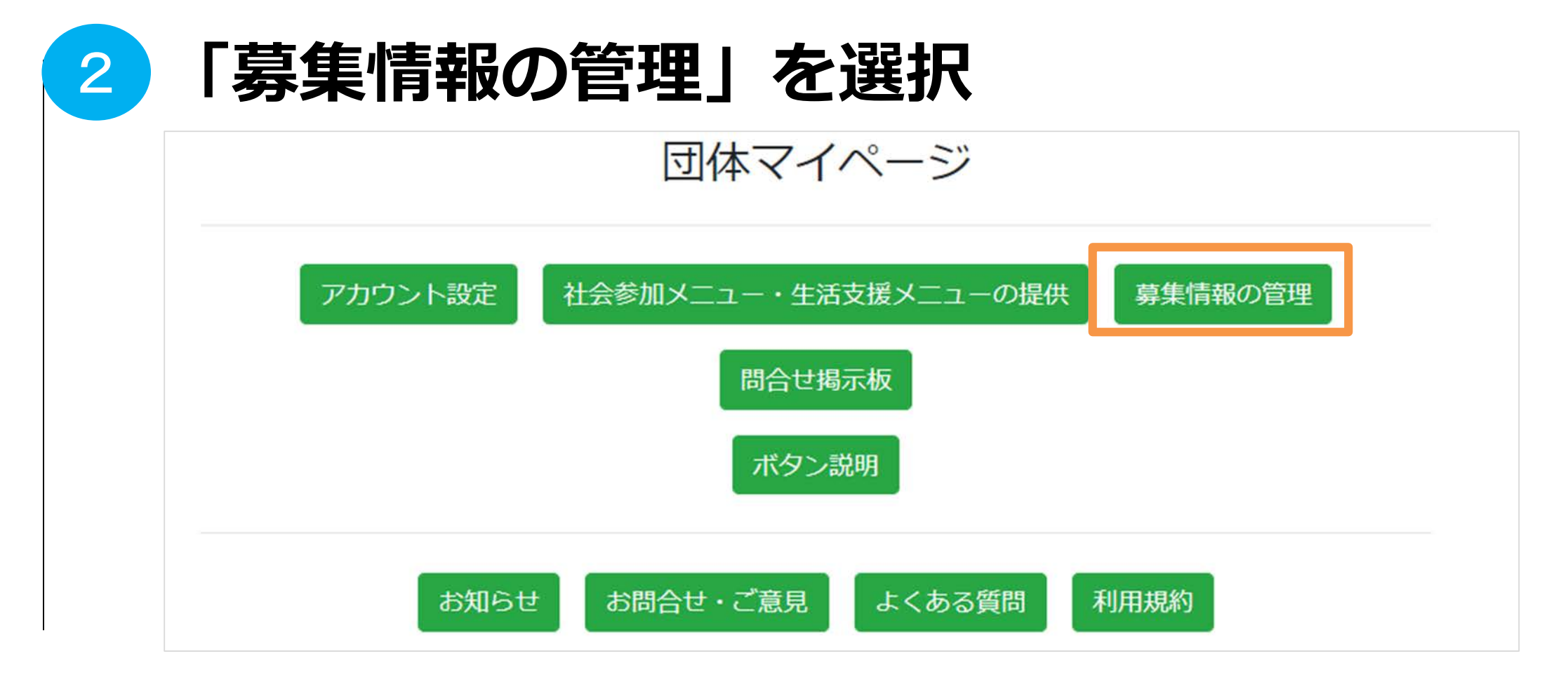

絞り込む

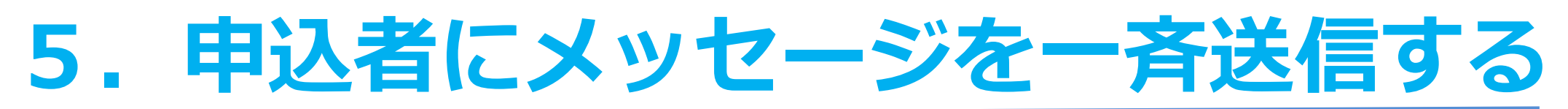

掲載内容を選択

3

2件の社会参加メニュー・生活支援メニューが見つかりました

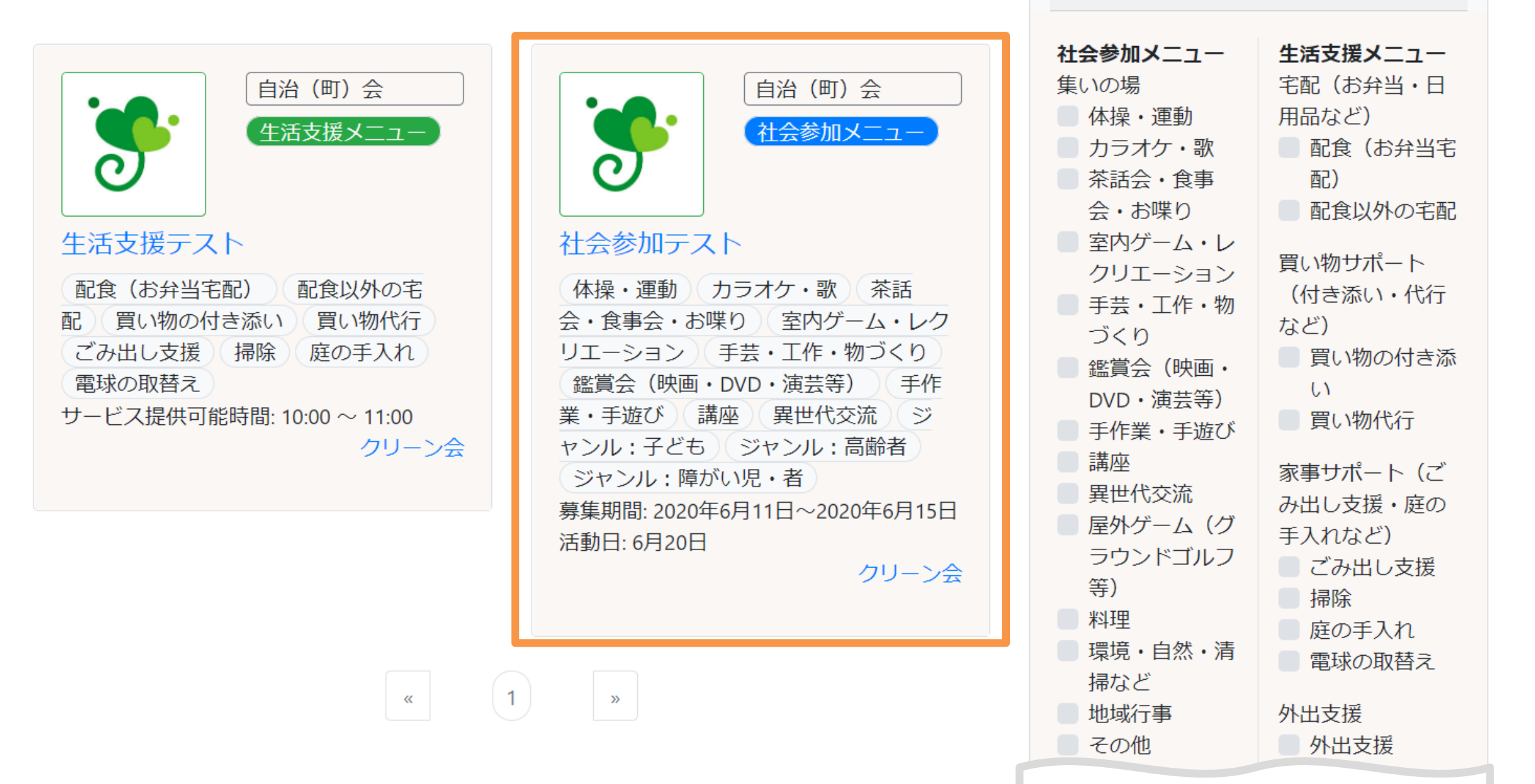

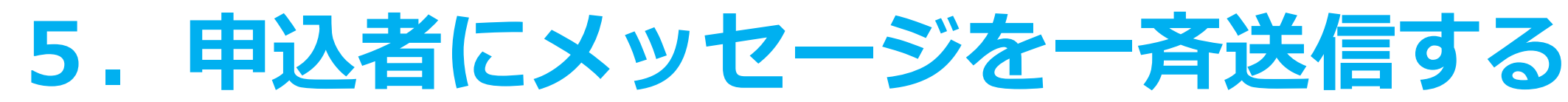

# 申込者へのお知らせ配信を選択

4

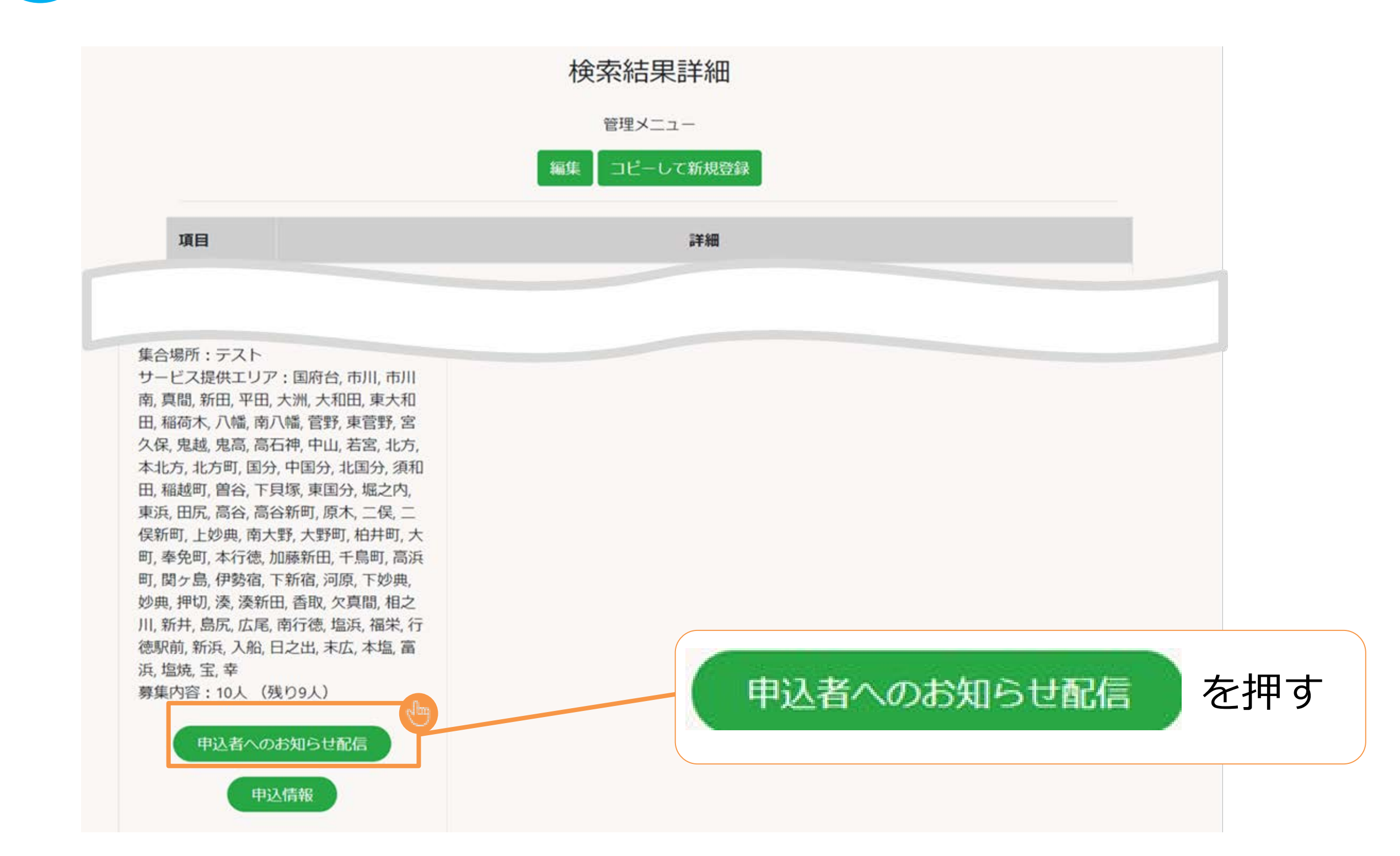

| 5 由込者にメッセージを一斉                                                 | 送信する      | 団体            |
|----------------------------------------------------------------|-----------|---------------|
|                                                                |           |               |
| 5 申込者に一斉送信<br>TOP / 社会参加メニュー・生活支援メニューの検索 / 市川社会参加 / 申込者へのお知らせ配 | 配信したい内容な  | を入力したら<br>を押す |
| <b>市川社会参加(2020年5月1日)</b> 申込者への                                 | のお知らせ配信   |               |
| [市川社会参加(2020年5月1日)お申込者様へのお知らせ]<br>集合時間について<br>11:00に変更になりました。  |           | 送信            |
| いちかわ・みんなで支え                                                    | 合いアプリ     |               |
| 利用規約(団体)<br>利用規約(個人)                                           |           |               |
| *応募者の問い                                                        | い合わせ掲示板に反 | え映がされます       |
| 6 お知らせ配信完了                                                     |           |               |
| 申込者へお知らせを配信しました。                                               |           | ×             |
| ノライバシーホリシー                                                     |           |               |

# 6. 申込者からのお問い合わせを確認

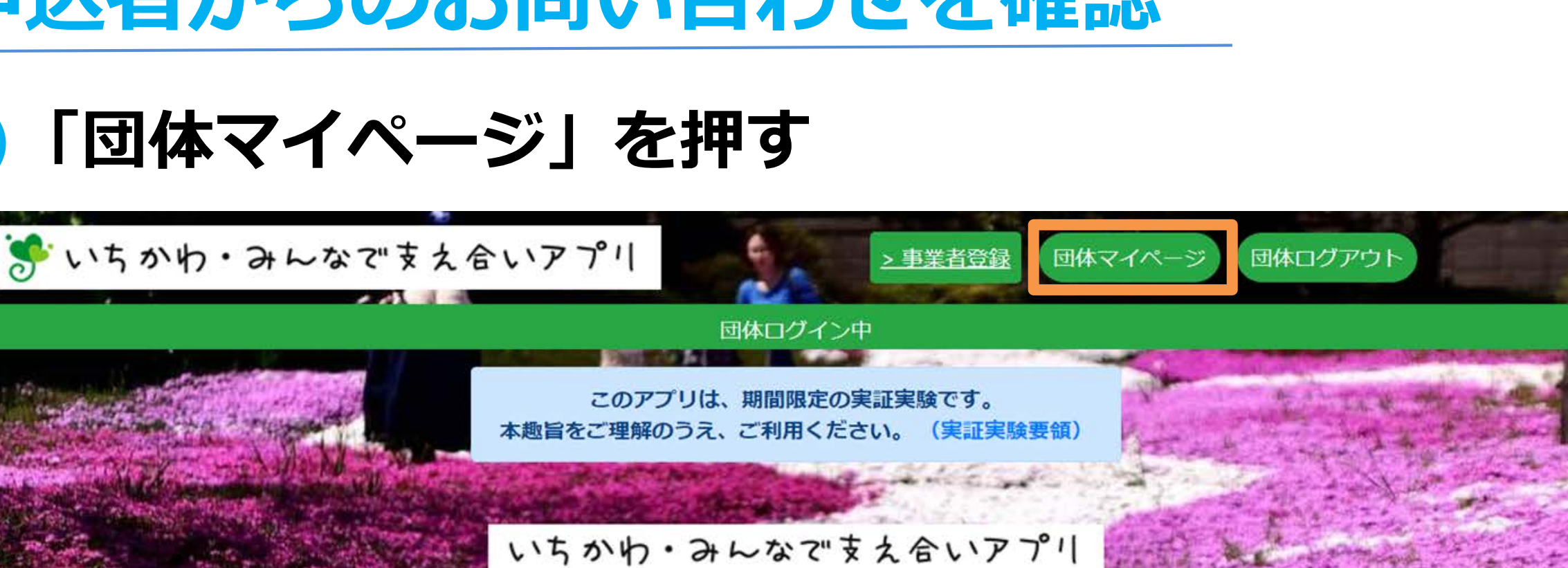

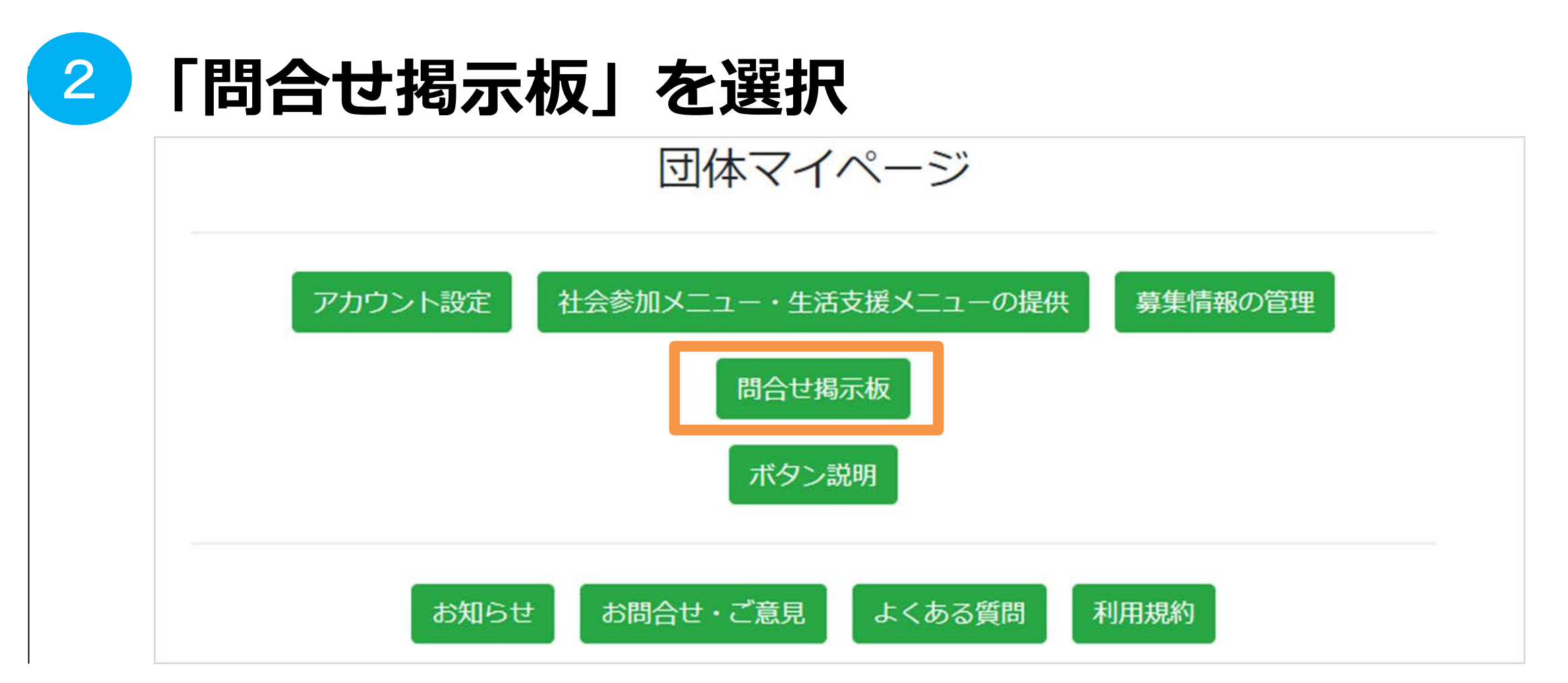

# 6. 申込者からのお問い合わせを確認

| 3<br>お問い合わせ内<br>TOP / 問合せ掲示板                                    | 3                                                                   |         |
|-----------------------------------------------------------------|---------------------------------------------------------------------|---------|
| 〇〇〇〇〇〇       2020年4月13日         △△△       △△         2020年4月13日 | <ul> <li>2020年4月13日(月)</li> <li>雨天中止ですか?</li> <li>午後2:28</li> </ul> |         |
| お問い合わせを頂いた方の氏名<br>(複数の場合は名前を押し<br>対象の人に変更)                      | ▼ メッセージを入力してください。                                                   | 送信      |
|                                                                 | 返信をしたいメッセージを入力し、                                                    | 「送信」を押す |

団体

TOP / 問合せ掲示板

| 000 00 | 2020年4月13日 | 2020年4月13日 (月)                            |                                |
|--------|------------|-------------------------------------------|--------------------------------|
|        | 2020年4月13日 | 雨天中止ですか?<br><sup>午後2:28</sup><br>室内で行うため、 | 雨でも開催します。<br><sup>午後2:45</sup> |
|        |            | し返信                                       | したメッセージ内容                      |
|        | *          | メッセージを入力してください。                           | 送信                             |

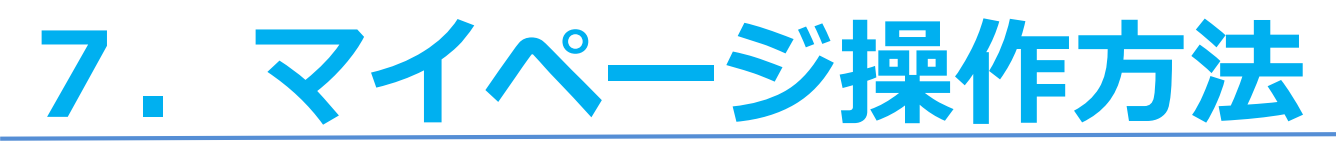

# 「団体マイページ」を押す

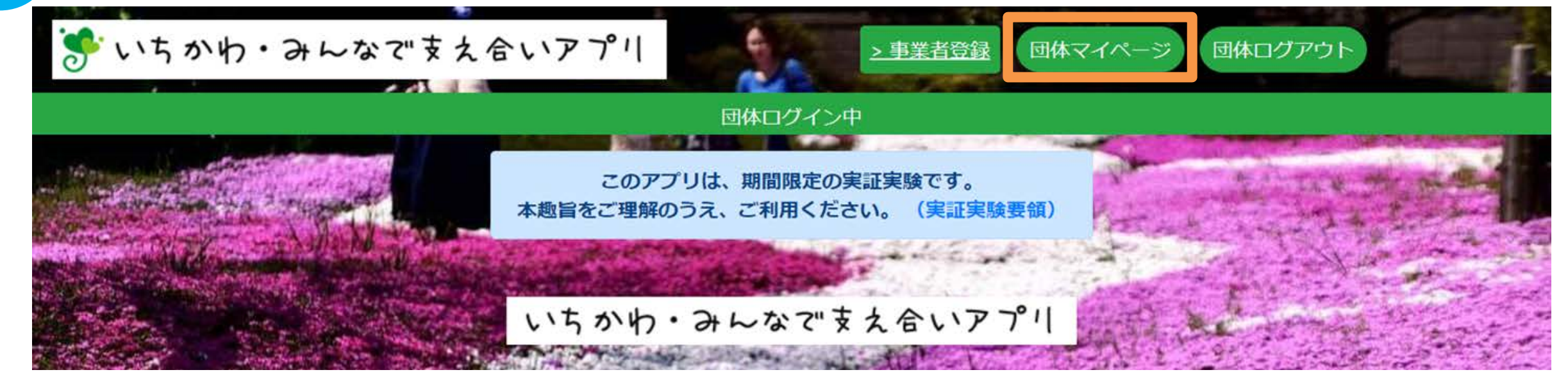

| 2 各種機能を選択                          |            | 機能                       | できること                          |
|------------------------------------|------------|--------------------------|--------------------------------|
|                                    | 1          | アカウント設定                  | 団体情報の更新                        |
| 団体マイページ                            | 2          | 社会参加メニュー・<br>生活支援メニューの提供 | メニューの登録                        |
| アカウント設定社会参加メニュー・生活支援メニューの提供募集情報の管理 | 3          | 募集情報の管理                  | メニューの編集<br>申込み状況確認<br>メッセージの送信 |
| 問合せ掲示板                             | 4          | 問合せ掲示板                   | メッセージの確認、返信                    |
| ボタン説明                              |            | ボタン説明                    | 団体マイページの操作説明                   |
|                                    |            | お知らせ                     | 市川市からのお知らせ確認                   |
| お知らせ お問合せ・ご意見 よくある質問 利用規約          | $\bigcirc$ | お問合わせ・ご意見                | お問い合わせメール送信                    |
|                                    | 8          | よくある質問                   | よくある質問の確認                      |
|                                    | 9          | 利用規約                     | 利用規約の確認                        |

# ▶ WEBで問い合わせ 「団体マイページ」のお問い合わせ・ご意見からお問い合わせ(※P28を確認)

団体

# ■ 電話で問い合わせ いちかわ・みんなで支え合いアプリ事務局 (カラダライブコールセンター) 0570-077-122 受付対応時間:09:00~17:00(平日のみ)